# 現場 Plus TF マニュアル

点検編

# はじめに

この度は「現場 Plus TF」をご利用いただき誠にありがとうございます。

本書「現場 Plus TF マニュアル 点検編」は、「現場 Plus TF」をご利用いただく際の基本的な機能のうち、点検に関する機能を説明したものです。

本書に書かれている事項は元請会社のユーザー様向けとなり、協力業者ユーザー様は対象外となります。

また、操作画面はパソコン版での画面表示が中心となりますが、一部機能についてはアプリ (モバイル)版での画面表示となります。

なお、ダッシュボード画面にて表示される「初期設定メニュー」を含む一部の機能については、 現場 Plus TF の操作について管理者権限を持つ元請ユーザー(以降、元請管理ユーザー)様のみ表 示される機能です。ご了承下さい。

元請管理ユーザー様による初期設定操作については「現場 Plus TF マニュアル 初期設定編」 (別冊)をご利用下さい。

#### 【マニュアルと対象ユーザー】

| マニュアル名                   | 元請会社<br>(管理者) | 元請会社<br>(一般) |
|--------------------------|---------------|--------------|
| 現場 Plus TF マニュアル 初期設定編   | 0             | ×            |
| 現場 Plus TF マニュアル 点検編(本書) | 0             | O%           |

※一般(制限あり)ユーザーは一部機能を利用できません。

#### 【本文中の操作画面表示について】

操作説明で利用している画面表示について、各項目名の右横にアイコンを表示しています。 組み合わせは下記の通りです。

| アイコン表示 | 操作画面の表示    | 備考                      |
|--------|------------|-------------------------|
|        | パソコン版      | 機能はパソコン・アプリ(モバイル端末)の    |
|        | アプリ(モバイル)版 | どちらでも利用可能               |
|        | パソコン版      | 機能は <u>パソコン版のみ</u> 利用可能 |

# 株式会社 ダイテック

| 点検 |                                   | 1  |
|----|-----------------------------------|----|
| 1. | 点検予定の作成                           | 1  |
|    | その1 テンプレートから点検予定を作成する             |    |
|    | その2 他の現場から点検予定を作成する               |    |
|    | その3 Excel ファイルから点検予定を作成する(PC 版のみ) | 5  |
|    | ◇ Excel 出力と点検予定の削除                | 6  |
|    | その4 点検予定を編集する                     | 7  |
|    | <ul> <li>◆ 点検情報タブ</li> </ul>      | 7  |
|    | <ul> <li>◆ 実施者タブ</li></ul>        | 7  |
|    | ◆ 説明タブ                            |    |
|    | <ul> <li>◆ 現場写真タブ</li> </ul>      | 9  |
|    | ◆ チェックリストタブ                       | 9  |
|    | ◇ 項目設定内容(チェックリスト)                 | 10 |
|    | <ul> <li>◆ 追加の指摘点タブ</li> </ul>    | 11 |
|    | ◆ その他タブ                           |    |
| 2. | 点検の実施                             | 13 |
|    | その1 点検を開始する                       | 13 |
|    | その2 点検結果を入力する                     | 14 |
|    | ◆ 現場写真タブ                          | 14 |
|    | ◆ チェックリストタブ                       | 15 |
|    | ◆ 追加の指摘点タブ                        | 16 |
|    | ◇ 注釈一覧                            |    |
|    | その3 点検を終了する                       | 20 |
|    | ◇ 点検写真を写真・図面・書類フォルダに登録する          | 21 |
| 3. | 是正報告                              | 22 |
|    |                                   |    |
| 4  | 点検を確認する                           |    |

5. 報告書をダウンロードする......26

# 点検

安全パトロールなどの現場ごとに行う点検内容をチェックリスト化し、〇×を入力することで点検を実施 できる機能です。点検機能を利用するには、各現場へ点検予定を作成する必要があります。

1. 点検予定の作成

- その1 テンプレートから点検予定を作成する
  - ダッシュボード画面で現場をクリックし、「点 検一覧」アイコンをクリックします。
    - ※ 画面右下「その他」タブをクリックすると、 機能アイコンの一覧が表示されます。

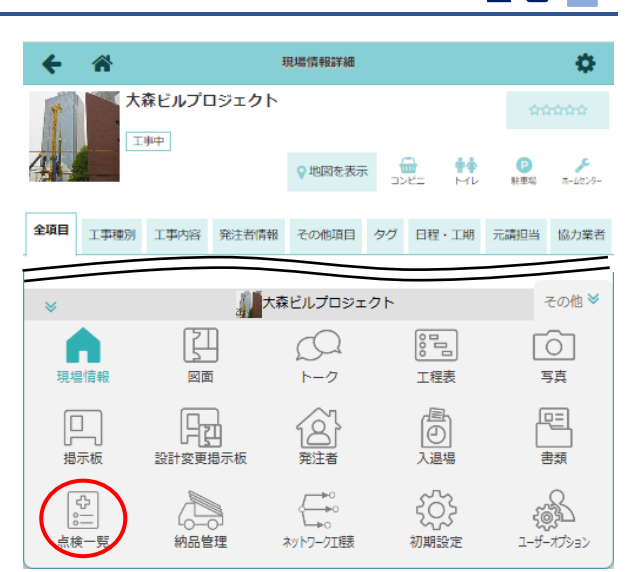

点検予定と実施状況画面が表示されるので、
 〈点検予定追加〉ボタンをクリックします。

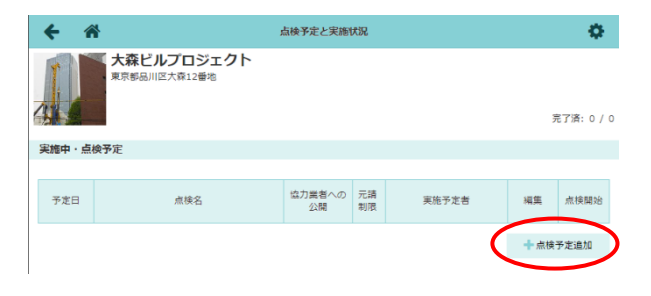

③ 点検予定新規作成画面が表示されるので、

「コピー元の選択」にて「テンプレート」を 選択します。

※ 選択したテンプレート内容が現場に適用で きない場合、エラーが表示されるので、内 容に合わせた修正を行います。 点検テンプレートの編集は元請管理ユーザ ーのみ可能な操作です。点検テンプレート については「現場 Plus TF マニュアル 初 期設定編 - 16. 点検テンプレート」を参照 して下さい。

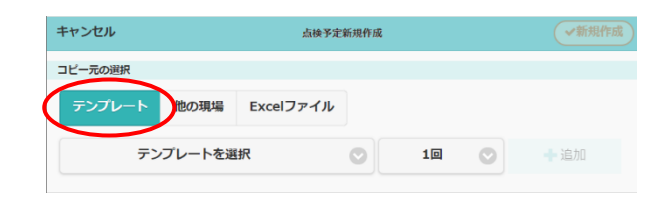

④ 使用するテンプレートと点検の実施回数を選択し、し、(追加)ボタンをクリックします。

|          |        | 点検予定      |   | ✓新規 |         |     |   |
|----------|--------|-----------|---|-----|---------|-----|---|
| コピー元の選択  |        |           |   |     |         |     |   |
| テンプレート 他 | の現場    | Excelファイル | ] |     |         |     |   |
| 安全パトロ    | コール 第: | 1版        | 0 | 1回  | <u></u> | +追加 | ) |

⑤ 点検予定日を入力し、〈新規作成〉ボタンをクリ ックします。

※ 点検予定日は空欄で作成し、後から入力する こともできます。

| キャンセル     | 点検予定新規作成      | ✓新規作成 |   |     |
|-----------|---------------|-------|---|-----|
| コピー元の選択   |               |       |   |     |
| テンプレート 他  | の現場 Excelファイル |       |   |     |
| 安全パトロ     | コール 第1版       | 10    | 0 | 十追加 |
|           |               |       |   |     |
|           |               |       |   |     |
| ☑ 点検予定日   |               | 点検名   |   |     |
| □ 年/月/日 □ | 安全パトロール 第1版   |       |   |     |
|           |               |       |   |     |

# POINT

▶ 追加する点検回数に合わせて、点検予定日の 入力行が表示されます。

左端のチェックをオンにすると、〈上へ/下へ/ 削除/選択解除〉ボタンが表示され、並べ替え や削除ができます。

| ++> | セル       |         | 点検予定        | 新規作成 |     |    |    | ◆新規作成 |
|-----|----------|---------|-------------|------|-----|----|----|-------|
| שצ- | 元の選択     |         |             |      |     |    |    |       |
| ₹   | ンプレート    | 他の現場    | Excelファイル   |      |     |    |    |       |
|     | 安全       | パトロール 第 | 1版          | 0    | 3回  | C  |    | ┣追加   |
|     |          |         |             | C    | 上へ  | 下へ | 削除 | 選択解除  |
|     | 点検予      | 7定日     |             |      | 点検名 |    |    |       |
|     | 年/月/日 (  | •       | 安全パトロール 第1版 |      |     |    |    |       |
| O   | [年/月/日 ( |         | 安全パトロール 第1版 |      |     |    |    |       |
| Ŀ   | 年/月/日 (  |         | 安全パトロール 第1版 |      |     |    |    |       |

# ◇ 担当現場の点検を一覧で確認する

- ダッシュボード画面右上の
   ボタンをクリックします。
- ② 「点検一覧」をクリックします。

|                    | 現場Plu                | <u>א=</u>                    |   |
|--------------------|----------------------|------------------------------|---|
| AITEC ダイテック設備      |                      | 初期設定                         | Ø |
| +D.W.1848          |                      | ユーザーオプション                    | Ð |
| 也ヨ現場               | 検                    | ヘルプ                          | Ø |
|                    |                      |                              |   |
|                    | 表                    | ショートカット                      |   |
| 275-27 145 840 227 | 表<br>(4)、(2)         | ショートカット                      |   |
| 深江橋物流              | <sub>表</sub><br>センター | ショートカット<br>チェックリストー覧         | 0 |
| 深江橋物流              | ませンター                | ショートカット<br>チェックリストー覧<br>点検一覧 | 0 |

- ③ 点検予定と実施状況画面が表示され、担当して
  - いる現場の点検を一覧で確認できます。
  - ※ 点検の進捗状況により、表示されるタブが 異なります。
  - ※一覧に表示する点検予定は〈絞り込み〉ボ タンから条件を設定して絞り込むことがで きます。

|   | ← 🌴                         |         | 点検予定と実施状況       |              |      |                |    |      |  |  |
|---|-----------------------------|---------|-----------------|--------------|------|----------------|----|------|--|--|
|   |                             |         |                 |              |      |                |    |      |  |  |
|   | 実施中・本日点検 「点検予定」 是正・確認待ち 完了済 |         |                 |              |      |                |    |      |  |  |
|   | 医 Excell出力 Q 投り込み           |         |                 |              |      |                |    |      |  |  |
| 3 | 件の点検が見て                     | つかりまし   | <i>」</i> た。     |              |      |                |    |      |  |  |
|   | 現場名                         | 予定<br>日 | 点検名             | 協力業者<br>への公開 | 元請制限 | 実施予定者          | 編集 | 点検開始 |  |  |
| i | 上野一丁目プ<br>ロジェクト<br>01号棟     |         | 安全パトロール 第1<br>版 | 実施者公<br>開    |      | 大森 太郎          | 編集 | 网络   |  |  |
|   | 大森ビルプロ<br>ジェクト              |         | 安全パトロール 第1<br>版 | 実施者公<br>開    |      |                | 編集 | 開始   |  |  |
|   | 深江橋物流セ<br>ンター               |         | 安全点検            | 実施者公<br>開    |      | 大森 太郎<br>佐藤 翔太 | 編集 | 网始   |  |  |

# ◇ 点検予定の一覧を Excel 出力する(PC 版のみ)

- ① 点検予定と実施状況画面の〈Excel 出力〉ボタン をクリックします。
- ② 出力オプションダイアログが表示されるので、
   出力対象を選択し〈Excel 出力〉ボタンをクリックします。

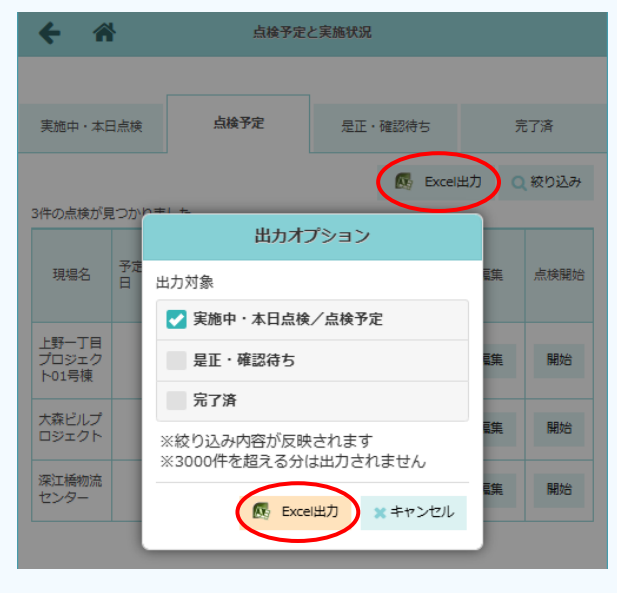

# その2 他の現場から点検予定を作成する

- ダッシュボード画面で現場をクリックし、「点検一覧」アイコンをクリックします。
   ※ 画面右下「その他」タブをクリックすると、機能アイコンの一覧が表示されます。
- ② 点検予定と実施状況画面にて、〈点検予定追加〉ボタンをクリックします。
- ③ 点検予定新規作成画面の「コピー元の選択」にて 「他の現場」を選択します。
- ④ 現場名や工事名を入力し、〈検索〉ボタンをクリックします。
- ⑤ 検索結果をクリックし、点検予定を参照したい 現場を選択します。

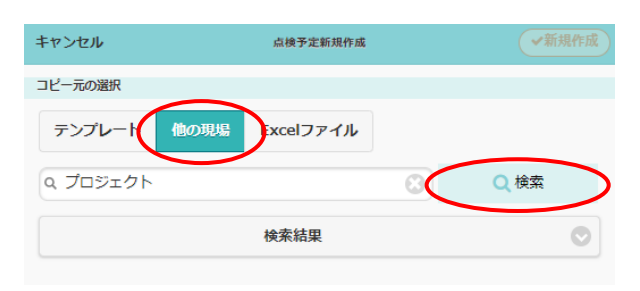

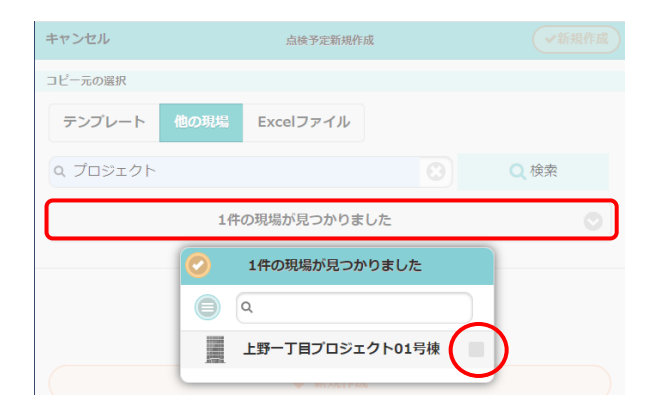

点検予定新規作成

⑥ 選択した現場の点検が一覧表示されるので、 コピーしたい点検を選択し、〈一括追加〉ボタ ンをクリックします。

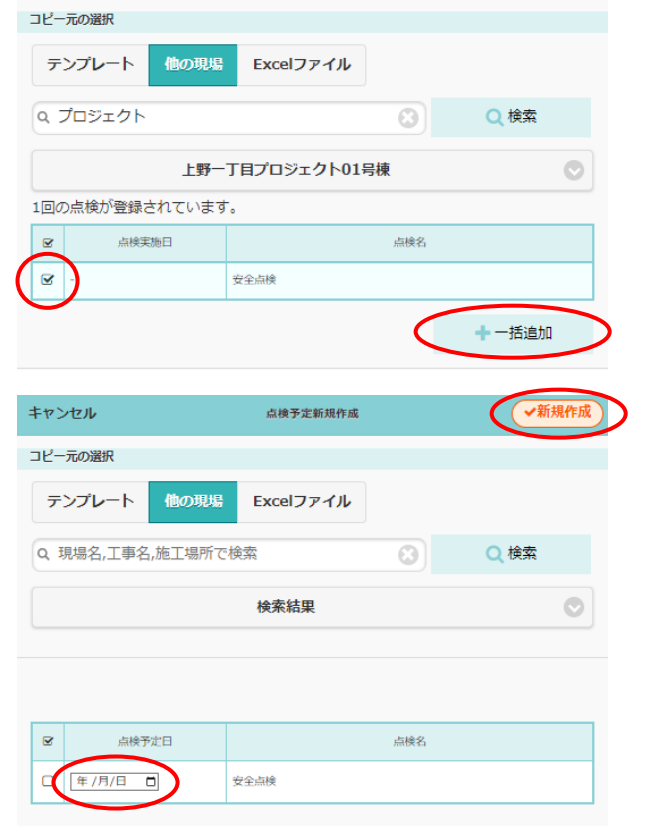

- ⑦ 点検予定日を入力し、〈新規作成〉ボタンをクリックします。
  - ※ 点検予定日は空欄で作成し、後から入力する こともできます。

キャンセル

# その3 Excel ファイルから点検予定を作成する(PC 版のみ)

- ダッシュボード画面で現場をクリックし、「点検一覧」アイコンをクリックします。
   ※ 画面右下「その他」タブをクリックすると、機能アイコンの一覧が表示されます。
- ② 点検予定と実施状況画面にて〈点検予定追加〉ボタンをクリックします。
- ③ 点検予定新規作成画面の「コピー元の選択」にて 「Excel ファイル」を選択します。

- ④ 〈ファイルを選択〉ボタンをクリックし、点検 情報が記載されている Excel ファイルを選択後、 〈取込〉ボタンをクリックします。
  - ※ 点検情報が記載されている Excel ファイルの
     出力については、本書「◇Excel 出力と点検
     予定の削除」を参照して下さい。
  - ※ 点検テンプレートを Excel 出力したファイル も対象です。点検テンプレートの Excel 出力 は、元請管理ユーザーのみ可能な操作です。
- ⑤ 実施回数を選択し、〈追加〉ボタンをクリック します。

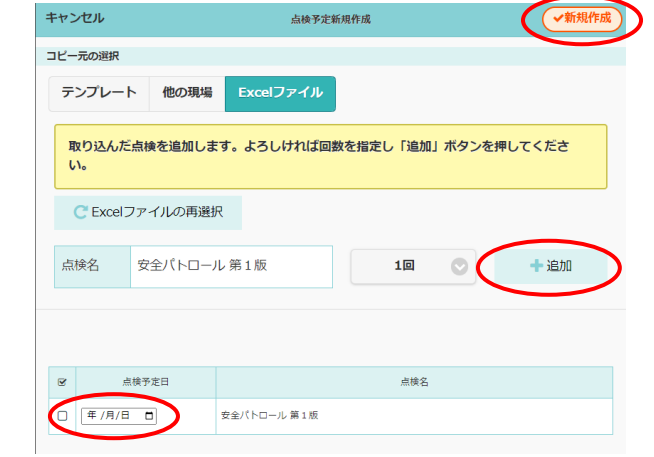

- ⑥ 点検予定日を入力し、〈新規作成〉ボタンをクリ ックします。
  - ※ 点検予定日は空欄で作成し、後から入力する こともできます。

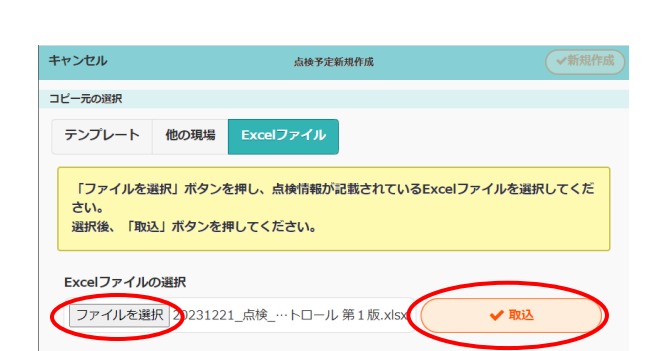

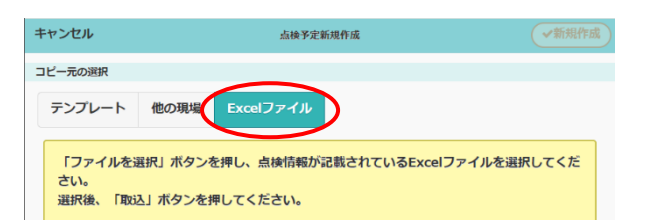

# ◇ Excel 出力と点検予定の削除

点検予定作成時に「Excel ファイル」を選択した場合、指定の形式で作成された点検情報が記載されている Excel ファイルを取込します。指定の形式の Excel ファイルは下記手順でダウンロードします。

ダッシュボード画面で現場をクリックし、「点検一覧」アイコンをクリックします。
 ※ 画面右下「その他」タブをクリックすると、機能アイコンの一覧が表示されます。

② 点検予定と実施状況画面にて、Excel 出力したい 点検予定と実施状況 Ø. 大森ビルプロジェクト 点検予定の〈編集〉ボタンをクリックします。 完了済: 0 / 1 実施中・点検予定 協力業者への 元請 公開 制限 予定日 実施予定者 点検名 編集 点検開始 安全パトロール 第1版 実施者公開 編集 開始 + 点検予定追加 **\$** ③ 点検詳細画面が表示されるので、右上の 💁 ボ ← 🏦 点検詳細 安全パトロール 第1版 タンをクリックします。 点検情報 実施者 説明 現場写真 チェックリスト 追加の指摘点 その他 報告書 占榆名 安全パトロール 第1版 編集 点検予定日 ④オプションおよび削除メニューが表示されます。 点検詳細 オブション ← 🎢 💽 Excel出力 安全パトロール 第1 🗛 A: Excel 出力 点検情報 実施者 説明 現場写真 チェックリスト この点検を削除 点検予定内容を Excel 出力します。出力し 点検名 安全パトロール 第1版 た Excel ファイルは点検予定作成時に利用 点検予定日 できます。 「基本情報」「説明」「現場写真」「チェックリスト」「追加の指摘点」シートを出力します。 「説明」「現場写真」「チェックリスト」「追加の指摘点」タブの内容は、同じ名称のシートに

- 出力します。上記タブ以外の情報は「基本情報」シートに出力します。
- B:この点検を削除

点検予定を削除します。確認のメッセージが表示されるので、削除する場合は〈はい〉を クリックします。 その4 点検予定を編集する

現場により内容が異なる項目は、点検予定作成後に各タブにて編集します。

ダッシュボード画面で現場をクリックし、「点検一覧」アイコンをクリックします。
 ※ 画面右下「その他」タブをクリックすると、機能アイコンの一覧が表示されます。

点検予定と実施状況画面にて、編集したい点検の
 ボタンをクリックします。

|                                                  | € -    |             | <b>.</b>     |          |       |     |      |  |  |
|--------------------------------------------------|--------|-------------|--------------|----------|-------|-----|------|--|--|
| 大森ビルプロジェクト           東京都品川区大森12番地           売了済: |        |             |              |          |       |     |      |  |  |
|                                                  | 実施中・st | <b>法検予定</b> |              |          |       |     |      |  |  |
|                                                  |        |             |              |          |       |     |      |  |  |
|                                                  | 予定日    | 点検名         | 協力業者への<br>公開 | 元請<br>制限 | 実施予定者 | 編集  | 点検開始 |  |  |
|                                                  | 2/21   | 安全パトロール 第1版 | 実施者公開        |          |       | 編集  | 開始   |  |  |
|                                                  |        |             |              |          |       | 十点検 | 予定追加 |  |  |

# ◆ 点検情報タブ

点検詳細画面にて「点検情報」タブをクリック
 し、〈編集〉ボタンをクリックします。

|   | ← 合 点検詳細 |            |        |      |          |          |     |     |
|---|----------|------------|--------|------|----------|----------|-----|-----|
|   |          |            |        | 安全パ  | トロール 第1版 | <b>ž</b> |     |     |
|   | $\frown$ |            |        |      |          |          |     |     |
| Q | 点検情報     | 実施者        | 説明     | 現場写真 | チェックリスト  | 追加の指摘点   | その他 | 報告書 |
|   | 点検名      | 安全パトロー     | ・ル 第1版 |      |          |          |     | 編集  |
|   | 点検予定日    | 2025/02/21 |        |      |          |          |     |     |

 点検名、点検予定日を変更し〈OK〉ボタンを クリックします。

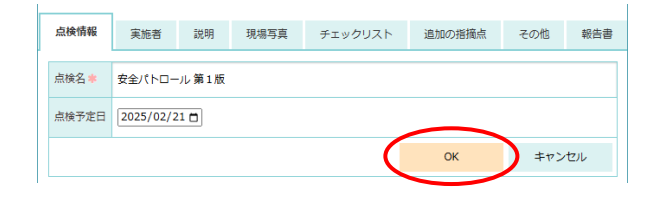

# ♦ 実施者タブ

点検詳細画面にて「実施者」タブをクリックし、
 「点検実施者を選択」をクリックします。

| + 4         |             |      |         |        |     |     |  |  |  |
|-------------|-------------|------|---------|--------|-----|-----|--|--|--|
| 安全パトロール 第1版 |             |      |         |        |     |     |  |  |  |
|             | $\frown$    |      |         |        |     |     |  |  |  |
| 点検情報        | 実施者 説明      | 現場写真 | チェックリスト | 追加の指摘点 | その他 | 報告書 |  |  |  |
|             | $\smile$    |      |         |        |     |     |  |  |  |
|             |             |      |         |        |     |     |  |  |  |
| ĭ           | 会社名         |      |         | 氏名     |     |     |  |  |  |
|             | 0.00 現版書書書書 |      |         |        |     |     |  |  |  |

•

会社名

佐藤 翔太

【現場 Plus TF マニュアル 点検編】

② 点検実施者を選択し、〈OK〉ボタンをクリック

# します。

- ※ 点検実施予定の現場に参加している元請担 当ユーザーと協力業者ユーザーが表示され ます。
- ※ ユーザーは複数名選択できます。

③ 〈追加〉ボタンをクリックします。

| ♦ 説明タン | <b>)</b> " |
|--------|------------|
|--------|------------|

① 点検詳細画面にて「説明」タブをクリックし、
 〈編集〉ボタンをクリックします。

※ 項目を追加する場合は、〈説明追加〉ボタン をクリックします。

② 内容を編集し、〈OK〉ボタンをクリックします。

| 点検情報  | 実施者                | 説明              | 現場写真          | チェックリスト | 追加の指摘点 | その他 | 報告書 |
|-------|--------------------|-----------------|---------------|---------|--------|-----|-----|
|       |                    |                 |               |         |        |     |     |
| タイトル* | 点検の流れ              |                 |               |         |        |     |     |
| 内容 📩  | 1. 外観、:<br>2. 1階、3 | 1階、2階の<br>階のコメン | 写真を撮影<br>トは不要 |         |        |     |     |

ОК

キャンセル

| ÷   | *    |                                      | 点検詳細     |        |     | ф        |
|-----|------|--------------------------------------|----------|--------|-----|----------|
|     |      | 安全パ                                  | トロール 第1兆 | 反      |     |          |
| 点検情 | 報 実  | 施書 説明 現場写真                           | チェックリスト  | 追加の指摘点 | その他 | 報告書      |
|     |      |                                      |          |        |     | $\frown$ |
|     | タイトル | 点検の流れ                                |          |        |     | 編集       |
|     | 内容   | 1. 外観、1階、2階の写真を撮<br>2. 1階、3階のコメントは不要 | 影<br>    |        |     |          |
|     |      |                                      |          |        | + 8 | 明追加      |

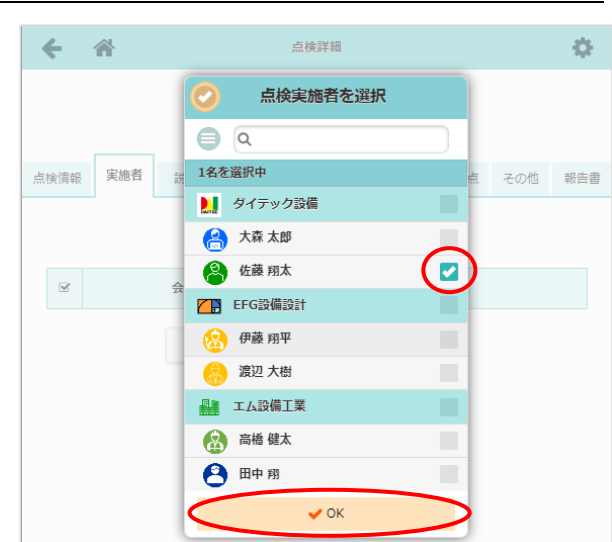

点検情報 実施者 説明 現場写真 チェックリスト 追加の指摘点 その他 報告書

氏名

(追加)

#### ♦ 現場写真タブ

点検時の現場写真添付の有無を設定します。写真添付以外にコメント入力の設定をすることができます。

- ① 点検詳細画面にて「現場写真」タブをクリック
  - し、〈編集〉ボタンをクリックします。
  - ※ 項目を追加する場合は、〈項目追加〉ボタン をクリックします。

| ÷   | 合 点検詳細 |      |    |          |       |     |          |    | •      |      |
|-----|--------|------|----|----------|-------|-----|----------|----|--------|------|
|     |        |      |    | 安全バ      | ドロール  | 第1月 | <u>م</u> |    |        |      |
| 点検問 | 青幸反    | 実施者  | 說明 | 現場写真     | チェックリ | スト  | 追加の指     | 摘点 | その他    | 報告書  |
|     |        |      |    | $\smile$ |       |     |          |    |        |      |
| Ø   |        | タイトル |    |          |       | 写   | 真必須      | ЗX | ント入力   | 編集   |
|     |        | 外観1  |    |          |       |     | 必須       |    | idan 🚺 | 編集   |
|     |        |      |    |          |       |     |          |    | +1     | 自己追加 |

- ② 内容を編集し、〈OK〉ボタンをクリックします。
  - A:タイトル

撮影したい箇所等を入力します。

B:写真必須/コメント入力

現場写真の添付・コメント入力の有無を 設定します。必須の場合は、写真またはコ メントを登録するまで点検を終了できま せん。

|   | ×      | タイトル     | 写真必須 | コメント入力 編集 |
|---|--------|----------|------|-----------|
| A | タイトル*  | 外観1      |      |           |
| R | 写真必須   | 必須任意     |      |           |
|   | コメント入力 | 必須 任意 不要 |      |           |
|   |        |          | ОК   | キャンセル     |
|   |        |          | ОК   | キャンセル     |

点検情報 実施者 説明 現場写真 チェックリスト 追加の指摘点 その他 報告書

# ♦ チェックリストタブ

点検実施時に確認するチェック内容について入力できます。分類と項目を設定できます。

※ 分類・項目を追加する場合は、〈分類追加〉 または〈項目追加〉ボタンをクリックしま す。

| ÷   | 1                 | ¥                       |             |         | 点検詳細    |        |        | •    |
|-----|-------------------|-------------------------|-------------|---------|---------|--------|--------|------|
|     |                   |                         |             | 安全パト    | トロール 第1 | 版      |        |      |
| 点検信 | 韩极                | 実施者                     | 説明          | 現場写真    | チェックリスト | 追加の指摘点 | その他    | 報告書  |
| 0   | 1. ;              | 場示板・設置                  | • KY        |         |         |        | (      | 編集   |
| 0   | 1-1<br>記入(<br>写真: | 建設業許可募<br>内容の確認<br>×時必須 | R<br>コメント:任 | 意 是正:必須 | 是正写真:必須 |        |        | 編集   |
|     |                   |                         |             |         |         | 十分類追   | b0 + 1 | 頁目追加 |

② 内容を編集し、〈OK〉ボタンをクリックします。

| 点検情報 | 最 実施者                          | 説明     | 現場写真  | チェックリスト | 追加の指摘点 | その他 | 報告書 |
|------|--------------------------------|--------|-------|---------|--------|-----|-----|
|      |                                |        |       |         |        |     |     |
| 分類名  | * 掲示板・設                        | 置·KY   |       |         |        |     |     |
|      |                                |        |       | (       | ок     | +72 | tu  |
|      | -1 建設業許可票<br>2入内容の確認<br>真:×時必須 | メント:任意 | 是正:必須 | 是正写真:必須 |        |     | 編集  |

# ◇ 項目設定内容(チェックリスト)

#### A:確認部位

点検時に確認する箇所、項目等を入力します。

B:確認内容

O×の判断基準となる点検内容を入力します。

C:写真/コメント

チェック時の写真添付・コメント入力の有無 を設定します。必須の場合は、写真またはコ メントを登録するまで点検を終了できませ ん。

#### 点検情報 実施者 説明 現場写真 チェックリスト 追加の指摘点 その他 報告書 1. 掲示板・設置・KY 編集 確認部位非 建設業許可票 Α 記入内容の確認 B 確認内容\* ○必須 ●×時必須 ○任意 ○不要 写直 С 必須時の枚数: 1 枚以上 コメント ○必須 ○×時必須 ◉ 任意 ○不要 是正対応 ●必須○任意 D ◉必須 ○任意 E 是正写真 必須時の枚数: 1 枚以上 ок キャンセル

#### D:是正対応

必須の場合、是正報告時に是正内容を入力す

るまで完了できません。

任意の場合、是正内容が未入力でも報告を完了できます。

E:是正写真

是正報告時の是正後の写真について、添付の有無を設定します。

#### POINT

> 写真およびコメントの設定は以下の通りです。

| 必須   | 点検結果に関係なく写真/コメントの登録が必要 |
|------|------------------------|
| ×時必須 | 点検結果が「×」の場合は写真/コメントが必要 |
| 任意   | 写真/コメントの登録は任意          |
| 不要   | 写真/コメントは登録不可           |

> 写真の設定が必須を含む場合は、添付する写真の最低枚数を指定できます。

> 分類および項目左側のチェックボックスをオン にすると、〈上へ/下へ/削除/選択解除〉ボタンが 表示され、削除や並べ替えができます。 複数分類が登録されている場合、項目は分類を 超えて並べ替えできます。

| 点検情報            | 実施者                      | 説明   | 現場写真    | チェックリスト | 追加の | 指摘点 | その他 | 報告書  |
|-----------------|--------------------------|------|---------|---------|-----|-----|-----|------|
| _               |                          |      |         |         | 上へ  | 下へ  | 削除  | 選択解除 |
| • F             | 掲示板・設置                   | • KY |         |         |     |     |     | 編集   |
| 1-1<br>記入<br>演員 | 建設業許可票<br>内容の確認<br>:×時必須 | !    | 意 是正:必須 | 是正写真:必須 |     |     |     | 編集   |

\*

## ◆ 追加の指摘点タブ

「チェックリスト」タブであらかじめ設定する項目とは別に、点検時に見つかった指摘点を登録できる機 能です。追加の指摘点を入力するには、許可設定が必要です。

6 8

点検詳細画面にて「追加の指摘点」タブをクリックし、各項目を設定します。

## ●「追加の指摘点の入力を許可」

追加の指摘点の入力を許可する場合にチェ ックをオンにします。設定内容は以下の通り です。

#### A:写真添付

「追加の指摘点」入力時の写真添付の 有無を設定します。

#### B:是正

必須の場合、是正報告時に是正内容を入力するまで完了できません。 任意の場合、是正内容が未入力でも報告を完了できます。

#### C:是正写真

追加の指摘点を是正する際、是正後の写真について添付の有無を設定します。

#### 「注釈を図面ファイルへ記入|

追加の指摘点で図面に注釈を記入する場合に チェックをオンにします。対象のファイル形 式は PDF です。

#### A:フォルダ指定

現場の図面フォルダから指定する場合、 「フォルダ指定」の〈追加〉ボタンをク

リックします。

ファイル選択 選択されていません ОК

フォルダ選択ダイアログにて、フォルダを選択し、〈追加〉ボタンをクリックします。

#### B:この点検でのみ使用する図面ファイル

対象ファイルを個別に追加する場合、「この点検でのみ使用する図面ファイル」の〈追加〉 ボタンをクリックします。

ファイルを選択し、〈OK〉ボタンをクリックします。

#### POINT

▶「この点検でのみ使用する図面ファイル」は、設定した点検でのみ有効です。

| 2 主釈を図面ファイルへ記入                     |         |
|------------------------------------|---------|
| オルダ指定                              |         |
| 「下の図面フォルダにあるPDFファイルが点検時に追記対象となります。 |         |
| フォルダ                               |         |
| □ /施工図                             | 1個のファイル |
|                                    | Idai    |
| の点検でのみ使用する図面ファイル                   | ARE ON  |
| ファイル名                              | ファイルサイズ |
|                                    |         |

|      | 安全パトロール 第1版                                                        |  |  |  |  |  |  |  |
|------|--------------------------------------------------------------------|--|--|--|--|--|--|--|
| 点検情報 | 実施者 説明 現場写真 チェックリスト 追加の指摘点 その他 報告書                                 |  |  |  |  |  |  |  |
| 図追加の | 皆摘点の入力を許可                                                          |  |  |  |  |  |  |  |
| 写真添付 | <ul> <li>● 必須 ○ 是正必要時のみ必須 ○ 任意</li> <li>● 必須約の 役数:1 代以上</li> </ul> |  |  |  |  |  |  |  |
| 是正   | ●必須 ○任意                                                            |  |  |  |  |  |  |  |
| 是正写真 | <ul> <li>● 必須 ○ 任意</li> <li>砂須時の枚数:1</li> </ul>                    |  |  |  |  |  |  |  |

古検詳細

## ♦ その他タブ

点検内容公開のタイミングや点検実施後の確認欄を設定することができます。

① 点検詳細画面にて「その他」タブをクリックし、各項目を設定します。

#### A:その他入力項目

チェックをオンにした項目は点検実施時 に内容を入力できます。項目への内容入力 は任意のため、空欄でも点検を終了するこ とができます。

- B:公開設定
  - 協力業者への公開設定

点検内容について、どのタイミングで 協力業者に公開するか設定します。

● 元請への公開設定

〈編集〉ボタンをクリックし、公開を許可する元請グループを選択します。選択した元請グループのユーザーには点検の作成と同時に内容が公開され、編集ができるようになります。

|   | ÷                                                                               | *                                                                                  |              | \$             |                        |          |            |  |  |  |
|---|---------------------------------------------------------------------------------|------------------------------------------------------------------------------------|--------------|----------------|------------------------|----------|------------|--|--|--|
|   | 安全バトロール 第1版                                                                     |                                                                                    |              |                |                        |          |            |  |  |  |
|   | =\/7                                                                            | しート信報                                                                              | 当相           | 租坦军吉           | チェックリスト                | 追加の指摘点   | その他報告書     |  |  |  |
| Α | , <u>-</u> の                                                                    | 他入力項目                                                                              | B/C4/3       | -70°90-75+6    | ) <u>1</u> ) / ) / ) / |          |            |  |  |  |
|   | ()<br>()<br>()<br>()<br>()<br>()<br>()<br>()<br>()<br>()<br>()<br>()<br>()<br>( | <ul> <li>✓ 点検時の作業内容</li> <li>✓ 点検時の入場者</li> <li>✓ 点検時の立会人</li> <li>✓ 備考</li> </ul> |              |                |                        |          |            |  |  |  |
|   | 公開記                                                                             | 安定<br>業者への公開                                                                       | 用設定          |                |                        |          |            |  |  |  |
| в |                                                                                 | 点検実施者<br>最終確認後                                                                     | 皆のみ公開<br>後公開 | │ ○ 点相<br>○ 公開 | <sub>美終了後公開</sub>      | ○是正報告後公開 | 9 <b>9</b> |  |  |  |
|   | 元請                                                                              | への公開設が                                                                             | Ê 🕜          |                |                        |          |            |  |  |  |
|   | 元譜                                                                              | への公開は                                                                              | 制限されて        | いません           |                        |          | 編集         |  |  |  |
| С | 確認机                                                                             |                                                                                    |              |                |                        |          |            |  |  |  |
| _ |                                                                                 | 確認順                                                                                |              |                | 確認欄名                   |          | $\frown$   |  |  |  |
|   |                                                                                 | 1                                                                                  | 現場責任者        | на<br>Н        |                        |          | 編集         |  |  |  |
|   |                                                                                 | 2                                                                                  | 工事担当         |                |                        |          | 編集         |  |  |  |
|   |                                                                                 | 3                                                                                  | 主任           |                |                        |          | 編集         |  |  |  |
|   |                                                                                 |                                                                                    |              |                |                        |          | + 確認機追加    |  |  |  |

※ 選択の対象となるのは現場の担当元請グループです。

C:確認欄

点検実施後の点検確認順等を設定します。確認順が小さい数字(1番)から順に、実施内容 を確認します。〈編集〉 ボタンをクリックし、 「確認者」 欄のリストから確認するユーザーを 指定できます。対象は現場に参加している元請ユーザーです。

※ 確認欄を追加する場合は、〈確認欄追加〉ボタンをクリックします。

POINT

▶ 協力業者への公開設定は以下の通りです。

| 点検実施者のみ公開 | 点検実施者に設定された協力業者にのみ公開します |
|-----------|-------------------------|
| 点検終了後公開   | 点検が終了し、是正・確認待ちの状態で公開します |
| 是正報告後公開   | 是正報告の終了後に公開します          |
| 最終確認後公開   | 点検・是正の最終確認の終了後に公開します    |
| 公開        | 点検予定を作成した時点から公開します      |

▶「確認欄」で点検確認者をユーザー指定した場合は、指定の元請ユーザーのみ確認作業ができます。 す。未指定の場合は、元請ユーザーであれば誰でも確認作業ができます。

# 2. 点検の実施

# その1 点検を開始する

- ① ダッシュボード画面で現場をタッチし、「点検一覧」アイコンをタッチします。 ※ 画面右下「その他」タブをタッチすると、機能アイコンが一覧で表示されます。
- ② 点検予定と実施状況画面が表示されるので、開始したい 点検名の〈開始〉ボタンをタッチします。

- ③ 点検開始画面が表示されるので、〈点検開始〉ボタンを タッチします。
  - ※「点検実施者を選択」から点検実施者を追加できます。 ※ 点検実施者には以下のユーザーが初期表示されます。
    - ・点検予定で実施者に設定されているユーザー
    - ・ログインユーザー自身

# POINT

▶ 点検開始後でも画面を移動し、現場 Plus TF のその他の機 能を利用できます。点検作業を再開する場合は、点検予定 と実施状況画面にて「実施中」をタッチします。

※ ダッシュボード画面右上の = をタッチし、「点検一覧」 の「実施中・本日点検」タブから画面を表示した場合 は、〈点検に参加〉ボタンが表示されます。ボタンをタッ チすると、点検詳細画面が表示されます。

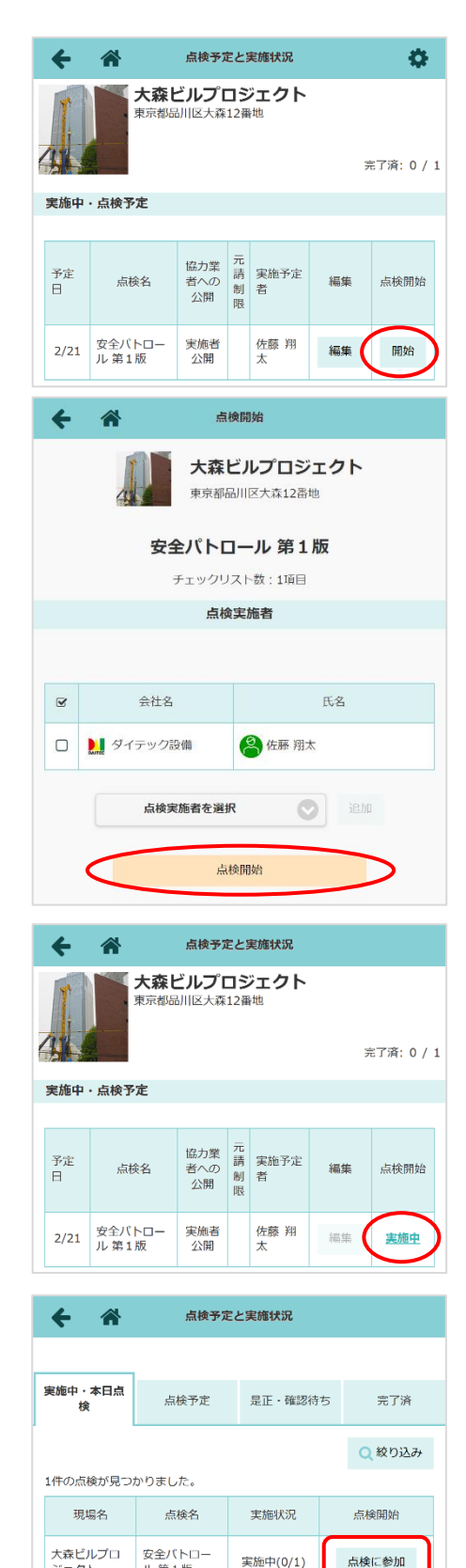

ジェクト

ル 第1版

その2 点検結果を入力する

- ダッシュボード画面で現場をタッチし、「点検一覧」アイコンをタッチします。
   ※ 画面右下「その他」タブをタッチすると、機能アイコンが一覧で表示されます。
- ② 点検予定と実施状況画面にて、結果を入力する点検の 「実施中」をタッチします。
  - ※開始済みの点検は、点検開始欄に「実施中」と表示されます。

# ♦ 現場写真タブ

- ① 点検実施画面にて「現場写真」タブをタッチします。
- ② 〈利用端末から追加〉または〈現場 Plus から追加〉ボタン をタッチし、写真を選択または撮影します。
  - ※ コメントを入力する場合は、〈コメント編集〉ボタンを タッチします。

- ③ 選択した写真がプレビュー表示されるので、〈登録〉ボタン をタッチします。
  - ※ コメントを確定する場合は〈OK〉ボタンをタッチします。
  - ※ 〈キャンセル〉ボタンをタッチすると、入力中の内容 が破棄されます。
  - ※ 写真登録時に画像をリサイズできます。画像のリサイズ を行うには、元請管理ユーザーによる設定が必要です。 詳細については、「現場 Plus TF マニュアル 初期設定 編 - 14. 画像サイズ設定」を参照して下さい。

14

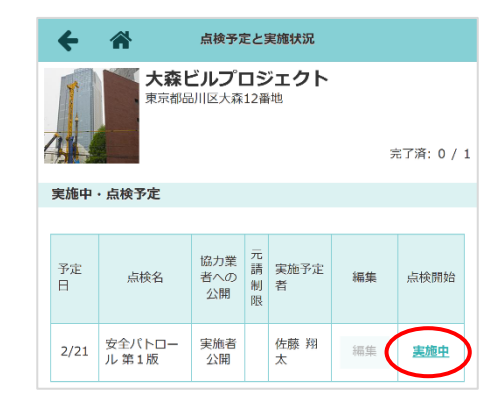

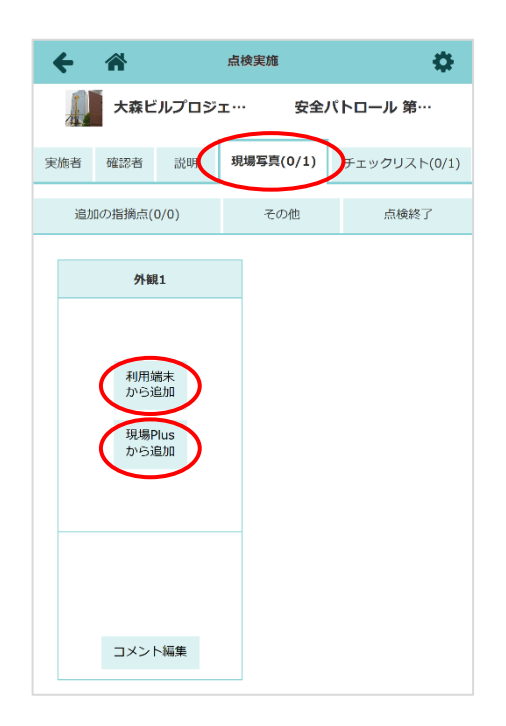

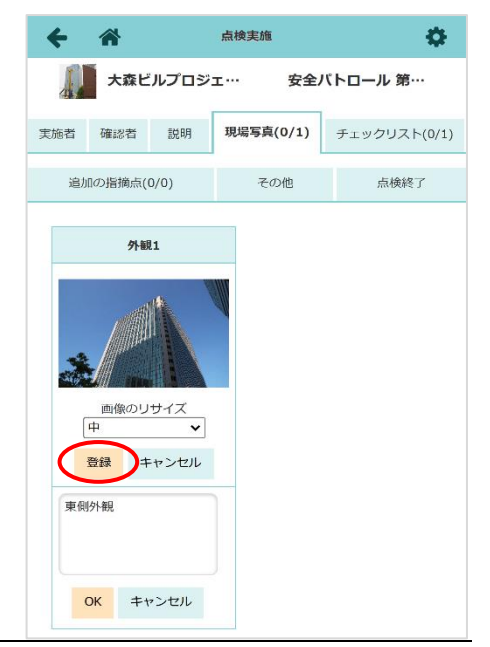

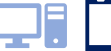

## POINT

#### > 登録した写真を削除するには

- ① 点検実施画面の「現場写真」タブにて、登録済みの写真をタッチします。
- プレビューが表示されるので、右下の〈メニュー〉
   ボタンをタッチし、「画像の削除」をタッチします。

③ 確認のメッセージが表示されるので、〈はい〉をタッチ します。

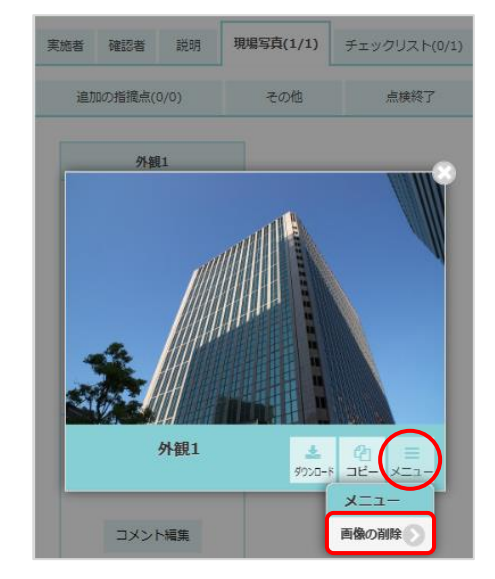

# ♦ チェックリストタブ

- ① 点検実施画面にて「チェックリスト」タブをタッチします。
- ② 各チェック項目の内容を確認後、Oまたは×をタッチします。
   ※ 分類名の下にチェックリストの入力状況が一覧で表示されます。
  - 〈コメント・写真編集〉ボタン
     コメント・写真が必須または任意の項目に表示されます。ボタンをタッチし、コメントの入力と写真の追加
     後に〈OK〉ボタンをタッチします。
    - ※ 写真は〈利用端末から追加〉または〈現場 Plus から追加〉ボタンをタッチして追加します。
    - ※ 写真登録時に画像をリサイズできます。画像のリ サイズを行うには、元請管理ユーザーによる設定 が必要です。詳細は、「現場 Plus TF マニュアル 初期設定編 – 14. 画像サイズ設定」を参照して 下さい。

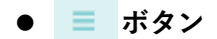

該当する結果が無い場合は「該当なし」をタッチします。 〇×を含め、入力した内容を取り消す場合、「結果をク リア」をタッチします。

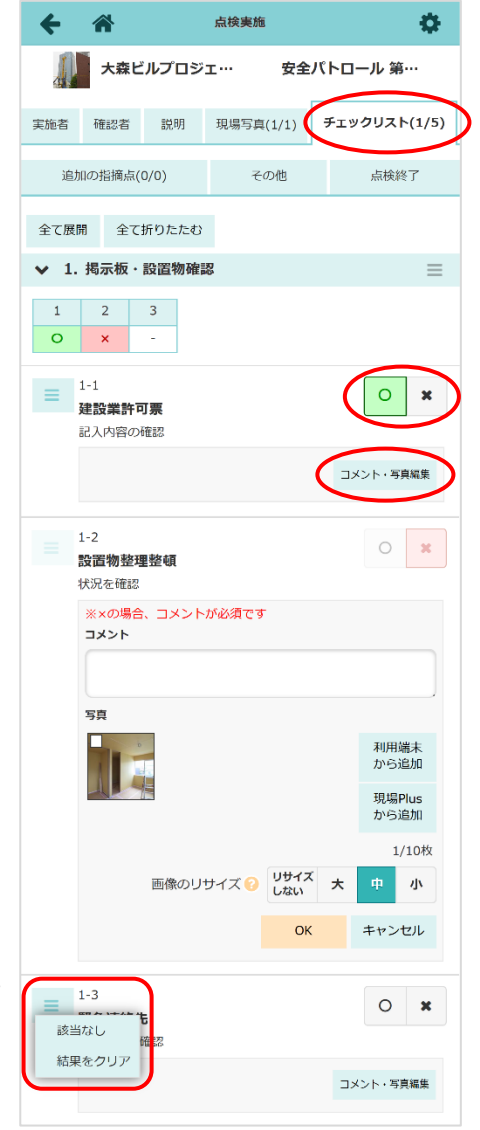

## ♦ 追加の指摘点タブ

- 点検実施画面にて「追加の指摘点」タブをタッチ します。
  - ※「追加の指摘点の入力を許可」が許可設定さ れている点検にタブが表示されます。
- 追加の指摘点の対象となる PDF ファイルが表示 されるので、注釈を記入したいファイルをタッチ します。
  - ※ 図面を使用せず、項目として指摘点を入力す る場合は、「指摘点一覧」の〈追加〉ボタンを タッチします。
- ③ 注釈追加画面が表示されるので、指摘点を記入

したい箇所へ移動します。

- ※ 右下の Q Q ボタンをクリックすると 画面を拡縮できます。
- ※ PC 版のみマウスのホイールでも拡縮でき ます。
- ※ アプリ版のみピンチイン・ピンチアウトで も拡縮できます。
- ④ 右下の〈指摘点追加〉ボタンをタッチし、図面 上の指摘点を記入したい箇所でタッチすると、
   矢印と番号が表示されます。
  - ※ 矢印両端のOをスワイプ(PC 版はドラッ
     グ)すると矢印の長さや角度を変更できます。
  - ※ 指摘内容入力欄右上の く下に固定〉ま たは く右に固定〉ボタンをタッチする と指摘内容入力欄の位置を変更できます。

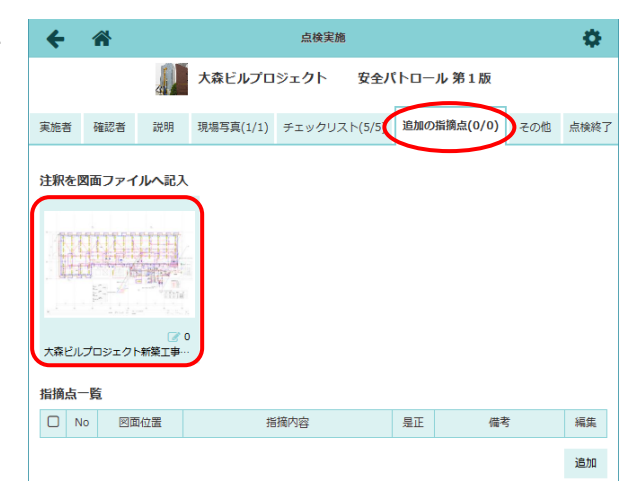

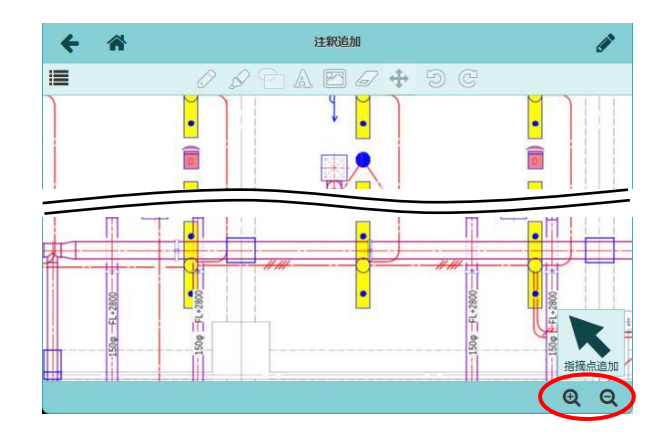

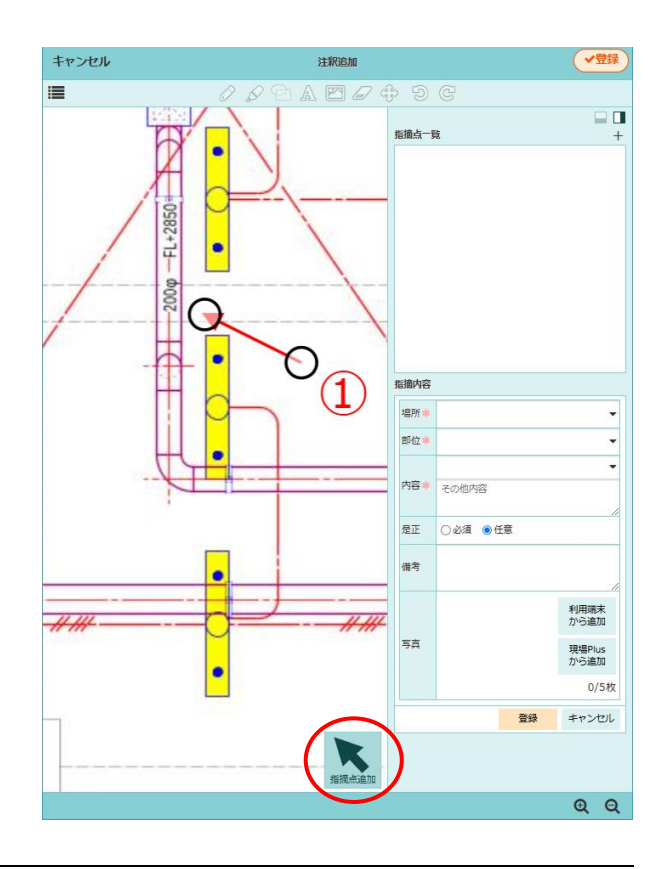

⑤ 指摘内容を入力し、〈登録〉ボタンをタッチします。

#### A:場所/部位/内容

直接入力または〈▼〉ボタンをタッチして リストから選択します。

※ リストを利用する場合は、元請管理ユ ーザーによる設定が必要です。リスト の登録については、「現場 Plus TF マ ニュアル 初期設定編 – 17. 点検指摘 内容設定」を参照して下さい。

B:是正

必須の場合、是正報告時に是正内容を入力 するまで完了できません。

C:写真

〈利用端末から追加〉または〈現場 Plus から追加〉ボタンをタッチして写真を追 加します。

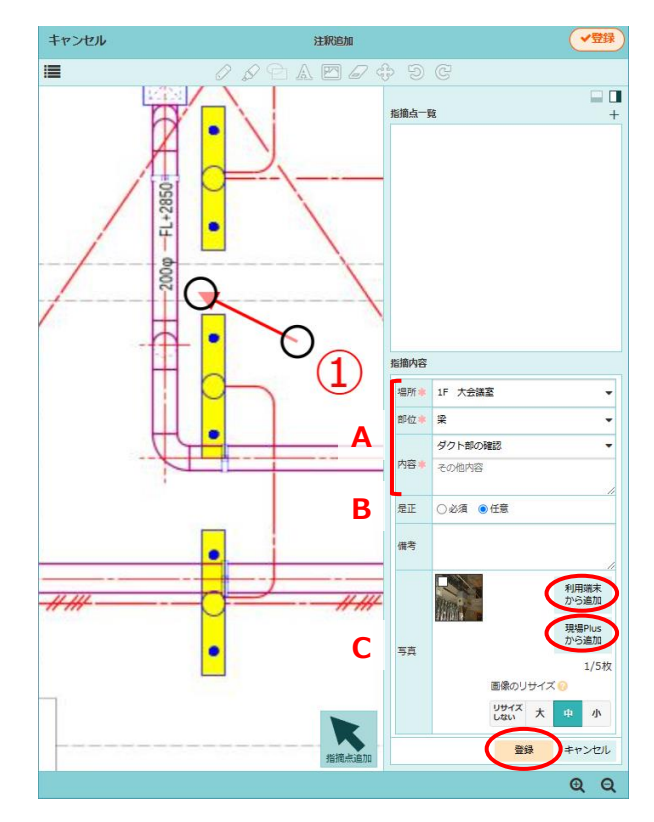

※ 写真登録時に画像をリサイズできます。画像のリサイズを行うには、元請管理ユーザー による設定が必要です。詳細は、「現場 Plus TF マニュアル 初期設定編 – 14. 画像 サイズ設定」を参照して下さい。

⑥ 確認のメッセージが表示されるので、〈OK〉ボタンをタッチします。

# POINT

- ▶ 追加の指摘点は続けて記入できます。作業終了後、左上の < をタッチして点検実施画面に戻ります。</p>
- ▶ 入力した指摘点は「追加の指摘点」タブの 「指摘点一覧」に表示されます。
- ▶ 各項目の〈編集〉ボタンをタッチすると、指摘 内容の修正ができます。

※ 矢印の位置や形状は編集できません。

|   | ÷   | 1   | <b>^</b>                             | 点検実施              |    |    | •  |
|---|-----|-----|--------------------------------------|-------------------|----|----|----|
| j | 注釈  | を図す | 「ファイルへ記)                             | (                 |    |    |    |
|   | 大森日 |     | 1000日<br>1000日<br>ロジェクト制築工事<br>2000日 | 2                 |    |    |    |
|   |     | No  | 図面位置                                 | 指摘内容              | 是正 | 備考 | 編集 |
| - |     | 1   |                                      | 1F 大会議室 梁 ダクト部の確認 | 任意 | (  | 編集 |
|   |     | 2   |                                      | 1F 階段室 扉 開閉時に抜れ   | 必須 |    | 編集 |

▶ 各項目の左側のチェックをオンにすると、〈削除〉ボタンが表示されます。タッチすると指摘点を削除できます。

| 指摘 | 岩—<br>1<br>1<br>1<br>1<br>1<br>1<br>1<br>1<br>1<br>1<br>1<br>1<br>1 |      |                   |    |      |     |
|----|---------------------------------------------------------------------|------|-------------------|----|------|-----|
|    | No                                                                  | 図面位置 | 指摘内容              | 是正 | 備考   | 編集  |
| D  | 1                                                                   |      | 1F 大会議室 梁 ダクト部の確認 | 任意 |      |     |
| ¥  | 2                                                                   |      | 1F 階段室 扉 開閉時に擦れ   | 必須 |      |     |
|    |                                                                     |      |                   |    | 削除」違 | 択解除 |

# ◇ 注釈一覧

入力した指摘点を注釈追加画面上で確認する場合は、注釈一覧を使用します。注釈一覧では、追加の指摘 点を点検ごとにまとめて表示します。

① 点検実施画面の「追加の指摘点」タブにて、確認したいファイルをタッチします。

② 注釈追加画面にて左上の 🔝 ボタンをタッチし

ます。

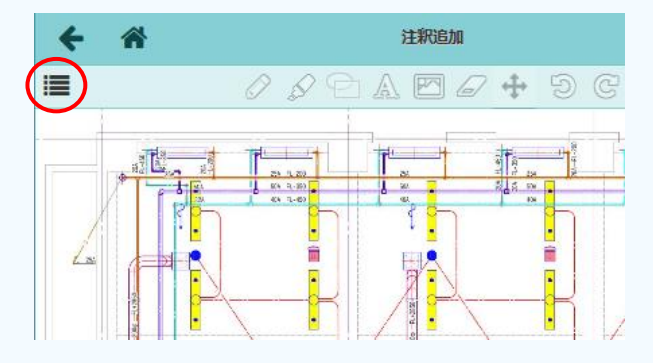

③ 注釈一覧が表示されるので、確認したい項目を タッチします。

- ※ タッチした指摘点の番号が緑色で表示されま す。
- ※ 詳細内容を確認したい場合は、「指摘点」を タッチします。

| 注釈一覧                                          | 選択 💽                        |       | 注釈追加    |          |
|-----------------------------------------------|-----------------------------|-------|---------|----------|
| 愛全パトロー                                        | ル第1版 🖌                      | 000   | A 🖾 🖌 🕇 | • D C    |
| ● <sup>3/3 16:23</sup><br>①1F 大会              | <sub>増摘点</sub><br>議室 梁 ダクト… | ¥     |         | 450× 300 |
| <ul> <li>3/3 16:41</li> <li>②1F 階段</li> </ul> | 選捕点<br>設室 扉 開閉時に…           | 88 =3 |         |          |
|                                               |                             |       |         |          |
|                                               |                             |       | 1117    |          |
|                                               |                             |       |         | 2        |
|                                               |                             |       |         |          |
|                                               |                             |       |         |          |
|                                               |                             |       |         |          |

#### POINT

- ▶ 同じファイルを別の点検でも使用している場合、注釈一覧に全ての点検の指摘点が表示されます。ただし、別の点検で記入した追加の指摘点には「指摘点」は表示されず、詳細内容の確認や編集・削除はできません。
- > 🕐 アイコンをタッチすると、画面上で番号と矢印を非表示にできます。

# その3 点検を終了する

- 点検実施画面にて、「点検終了」タブをタッチします。
   ※未完了の項目に赤色のアイコンが表示されます。
  - ※ 必須項目に入力不足がある場合は、画面下部に不足 内容が赤字で表示されます。入力が完了するまでは 点検を終了できません。

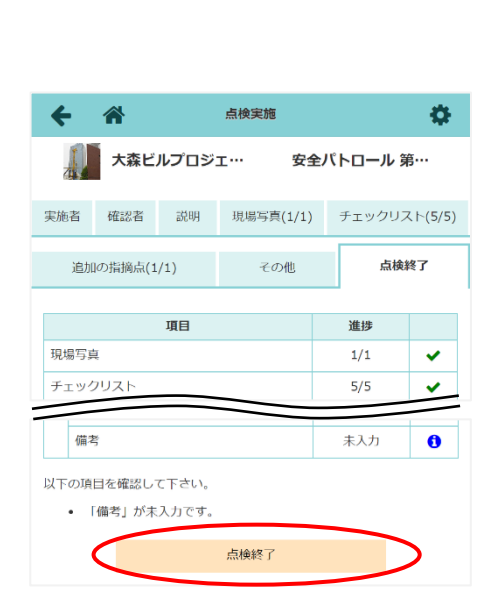

- ② 入力内容を確認し、〈点検終了〉ボタンをタッチします。
  - ※ 任意項目で未入力の項目がある場合、確認のダイアログ が表示されます。未入力のまま点検を終了する場合は 〈OK〉ボタンをタッチします。

#### POINT

- > 結果により、点検終了後の操作が異なります。
  - ・チェックリストに×がある、または追加の指摘点がある場合
    - →「是正待ち」の状態となり、是正報告を行います。本書「3. 是正報告」を参照して下さい。
  - ・チェックリストに×がなく、追加の指摘点もない場合
    - →「確認待ち」の状態となり、点検終了時に確認者へ通知が送信されます。通知を受けた担当 者は内容確認を実施します。本書「4. 点検を確認する」を参照して下さい。

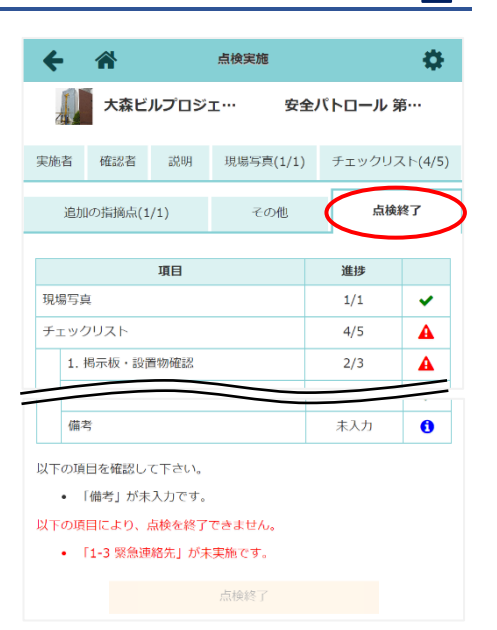

# ◇ 点検写真を写真・図面・書類フォルダに登録する

点検時に登録したファイルを、写真・図面・書類フォルダにコピーして登録することができます。「現場 写真」タブ、「チェックリスト」タブ、「追加の指摘点」タブ内で登録した写真が対象です。

- 点検実施画面にて「現場写真」タブ、「チェックリスト」タブ、「追加の指摘点」タブのうち登録
   したい写真があるタブをタッチします。
- 2 登録したい写真をタッチします。

③ 〈コピー〉ボタンをタッチし、表示されるコピーメニューからコピー先機能を選択します。

④ ダイアログが表示されるので、内容を設定し、〈登録〉ボタ

## ンをタッチします。

- ※ ファイルコピー時に通知を送信する場合は「ファイル コピー通知」を「通知する」に設定します。
- ※ 通知先は「全員(現場に参加している元請ユーザー および協力業者ユーザー全員)」または「通知先を 設定」にて任意に設定することができます。

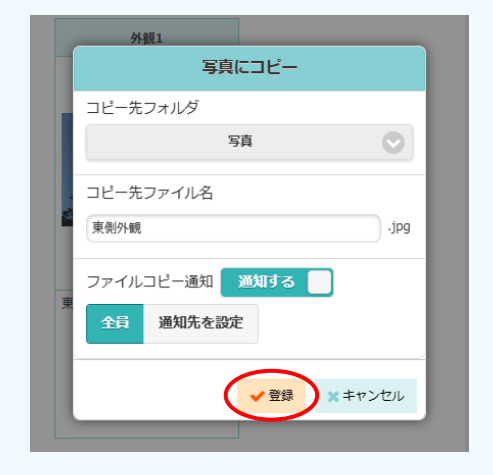

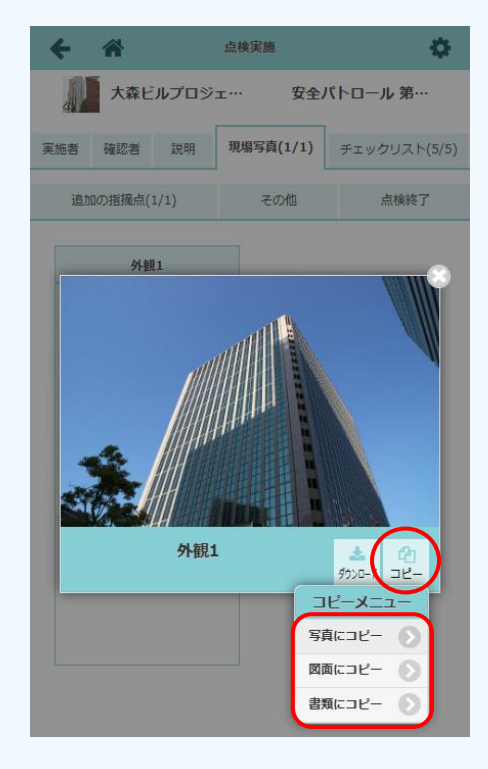

# 3. 是正報告

点検の結果、チェックリストに×がある、または追加の指摘点がある場合は是正待ちの状態となります。 是正対応内容や結果写真を登録し、是正報告を行います。

- ダッシュボード画面で現場をクリックし、「点検一覧」アイコンをクリックします。
   ※ 画面右下「その他」タブをクリックすると、機能アイコンが一覧で表示されます。
- ② 点検予定と実施状況画面が 表示されるので、【是正・確 認待ち】項目にて、是正報告 する点検の〈是正入力開始〉 ボタンをクリックします。

|   | ÷   |      |                             |                     |            |               |           | 点検        | 予定と実施状況      |          |          |      | <b>\$</b>  |
|---|-----|------|-----------------------------|---------------------|------------|---------------|-----------|-----------|--------------|----------|----------|------|------------|
|   | 1   |      | <b>大森ビルプロ</b><br>東京都品川区大森12 | ジェ<br><sup>番地</sup> | クト         |               |           |           |              |          |          |      | 完了済: 0 / 1 |
|   | 実施中 | ・点検予 | 定                           |                     |            |               |           |           |              |          |          |      |            |
|   |     |      |                             |                     |            |               |           |           |              |          |          |      |            |
|   | 予)  | 定日   |                             | 点                   | 陳名         |               |           |           | 協力業者への<br>公開 | 元請<br>制限 | 実施予定者    | 編集   | 点検開始       |
|   |     |      |                             |                     |            |               |           |           |              |          |          | + 点樹 | 资定追加       |
| ł | 是正・ | 確認待ち |                             |                     |            |               |           |           |              |          |          |      |            |
|   |     |      |                             |                     |            |               |           |           |              |          |          |      |            |
|   | 実   | 施日   | 点検名                         | 点                   | 検結果<br>× 追 | 点検<br>報告<br>書 | 是正報<br>告日 | 是正韓<br>告書 | R            |          | 確認       |      |            |
|   | 2,  | 2/21 | <u>安全パトロール第</u><br>1版       | 4                   | 1 2        | Ľ             | 是正入       | 力開始       | )            | È任       | <br>工事担当 | 現場   | 長任者        |

- ③ 是正報告画面が表示されるので、「是正内容入力」タブをクリックし、各項目にてく そので、「ので、「是正内容入力」タブをクリックし、各項目にてして、
  - ※ 点検時×になったチェ ックリストと追加の指 摘点が表示されます。

| ÷                                                       | *                                                        | 是正義        | 服告     |      |        |
|---------------------------------------------------------|----------------------------------------------------------|------------|--------|------|--------|
|                                                         |                                                          | 大森ビルプロジェクト | 安全パトロー | ル第1版 |        |
|                                                         | 点検概要                                                     | 是正内容       | 察入力    | >    | 是正報告終了 |
| チェック<br>1-2<br>-<br>全て展開<br>チェック                        | リスト     追加の指摘点       ①     ②       -     -       全て折りたたむ |            |        |      |        |
| <ul> <li>↓ 1. 5</li> <li>1-2 設置</li> <li>状況を</li> </ul> | <b>物整理整頓</b><br>全確認                                      |            |        |      |        |
| <b>点検結果</b><br>1階東側                                     | !<br>に使用後の器具が置いたまま                                       |            | 是正対応   |      | 是正対応入力 |
| 追加の指                                                    | 摘点                                                       |            |        |      |        |
| ✓<br>指摘点①                                               |                                                          |            |        |      |        |
| 指摘内容<br>1F 大会<br>ダクト部                                   | -<br>                                                    |            | 是正対応   |      | 是正対応入力 |

 ④ 対応内容および確認日を入 カし、〈OK〉ボタンをクリ ックします。
 ※ 確認日の入力は必須です。
 ※ 写真は〈利用端末から追 加〉または〈現場 Plus から追加〉ボタンをクリ ックし、追加します。

| <b>←</b> ☆                                                                                                    | 是正         | 報告                                                                                   |                                                                                    |
|----------------------------------------------------------------------------------------------------|------------|--------------------------------------------------------------------------------------|------------------------------------------------------------------------------------|
|                                                                                                    | 大森ビルプロジェクト | 安全パトロール                                                                              | 第1版                                                                                |
| 点検概要                                                                                                    | 是正内        | 容入力                                                                                  | 是正報告終了                                                                             |
| チェックリスト       追加の指摘点         1-2       ①       ②         -       ●       ●         全て展開       全て折りたたむ         チェックリスト       ✓         ✓       1. 掲示板・設置・KY |            |                                                                                      |                                                                                    |
| 1-2 設置物整理整頓<br>状況を確認<br>点検結果<br>1階東側に使用後の器具が透いたまま                                                                                                    |            | <ul> <li>EE対応入力     <li>コメントが必須です。</li> <li>コメント</li> <li>所定の位置に片づけま</li> </li></ul> | Uた。<br>利用環末<br>から追加<br>現場Plus<br>から通加<br>の/10枚<br>確認日: 2025/02/25 の 今日<br>のK キャンセル |

#### ⑤ 内容を入力後、「是正報告終

- 了」タブをクリックします。
- ※ 未完了の項目に赤色のア イコンが表示されます。
- ※ 必須項目に入力不足があ る場合は、画面下部に赤 字で表示されます。 入力が完了するまで是正 報告を終了できません。
- 是正報告 ← 🏦 ↓ 大森ビルプロジェクト 安全パトロール 第1版 是正報告終了 点検概要 是正内容入力 是正入力状況(2 / 3) チェックリスト 確認部位 是正対応 写真 確認日 No. 掲示板 · 設置 · KY 1-2 設置物整理整頓 0 2025/02/25 A 追加の指摘点に対応 No. 指摘内容 是正対応 写真 確認日 1F 大会議室 梁 施工に問題はありませんでした。 2025/02/25 0 2 1F 階段室扉 確認し修正しました。 1 2025/02/25 ~ 「1-2 設置物整理整頓」のコメントが未登録です。 是正報告終了
- ⑥ 入力内容を確認し、〈是正報 告終了〉ボタンをクリックし ます。

|                  | *                          |      |       | 是正報告     |                         |     |         |                   |   |
|------------------|----------------------------|------|-------|----------|-------------------------|-----|---------|-------------------|---|
|                  |                            | a    | 大森ビルフ | םאַבער   | 安全パトロール                 | 第1版 |         |                   |   |
|                  | 点検概要                       |      |       | 是正内容入    | Ъ                       |     | 是正      | 報告終了              |   |
| 副正入力<br>チェック     | 状況(3 / 3)<br><b>クリスト</b>   |      |       |          |                         |     |         |                   |   |
| No.              | :                          | 確認部位 |       |          | 是正対応                    |     | 写真      | 確認日               |   |
| 掲示板・             | ・設置・KY                     |      |       |          |                         |     |         |                   |   |
| 1-2              | 設置物整理整頓                    |      |       | 所定の位置に片つ | づけました。                  |     | 0       | 2025/02/25        | • |
|                  |                            |      |       |          |                         |     | -       |                   |   |
| 宣加の指             | 指摘点に対応                     |      |       |          |                         |     |         |                   |   |
| 追加の指<br>No.      | 指摘点に対応                     | 指摘内容 |       |          | 是正対応                    |     | 写真      | 確認日               |   |
| 追加の措<br>No.<br>① | <b>皆摘点に対応</b><br>1F 大会議室 梁 | 指摘内容 |       | 施工に問題はあり | <b>是正対応</b><br>つませんでした。 |     | 写真<br>0 | 確認日<br>2025/02/25 |   |

⑦ 確認のダイアログが表示されるので、〈OK〉ボタンをクリックします。

# 4. 点検を確認する

点検または是正報告が終了すると「確認待ち」の状態になります。点検確認者が指定されている場合は、 確認順が1番のユーザーから確認を行います。

① ダッシュボード画面で現場をクリックし、「点検一覧」アイコンをクリックします。

※ 画面右下「その他」タブをクリックすると、機能アイコンが一覧で表示されます。

- ② 点検予定と実施状況画面が 表示されるので、【是正・確 認待ち】項目にて、確認する 点検の〈確認〉ボタンをクリ ックします。
  - ※ 点検確認者が指定されている場合、指定ユーザーでログインした場合のみボタンが表示されます。

| € 🐔     |                               |                  |         |    |          | 1                         | 点検予定。     | と実施状       | ጽ        |          |       | <b>\$</b>  |
|---------|-------------------------------|------------------|---------|----|----------|---------------------------|-----------|------------|----------|----------|-------|------------|
|         | 大森ビルプロ<br>東京都品川区大森12          | <b>ジ:</b><br>2番地 | エク<br>1 | 7ト |          |                           |           |            |          |          | :     | 完了済: 0 / 1 |
| 実施中・点検予 | 定                             |                  |         |    |          |                           |           |            |          |          |       |            |
|         |                               |                  |         |    |          |                           | _         |            |          |          |       |            |
| 予定日     |                               | 点検               | 洺       |    |          |                           | 協力調       | 業者への<br>公開 | 元請<br>制限 | 実施予定者    | 編集    | 点検開始       |
|         |                               |                  |         |    |          |                           |           |            |          |          | 十点検   | 予定追加       |
| 是正・確認待ち | 5                             |                  |         |    |          |                           |           |            |          |          |       |            |
|         |                               |                  |         |    |          |                           |           |            |          |          |       |            |
| 実施日     | 点検名                           | 点                | 検結      | 果  | 点検<br>報告 | 是正報<br>告日                 | 是正報<br>告書 |            |          | 確認       |       |            |
|         |                               | 0                | ×       | 追  | 콭        |                           |           |            | + -      | 一方の火     | TO 10 | = ~ +      |
| 2/21    | <u>安全パトロール 第</u><br><u>1版</u> | 4                | 1       | 2  | ß        | 2/25<br><u>是正内</u><br>容確認 | ß         |            | 土仕       | <br>上争担当 | 現場    |            |

③ 点検の確認ダイアログが表示されるので、確認結果とコメントを入力し、〈確認〉ボタンをクリックします。
※ コメントがある場合は、内容を入力します。

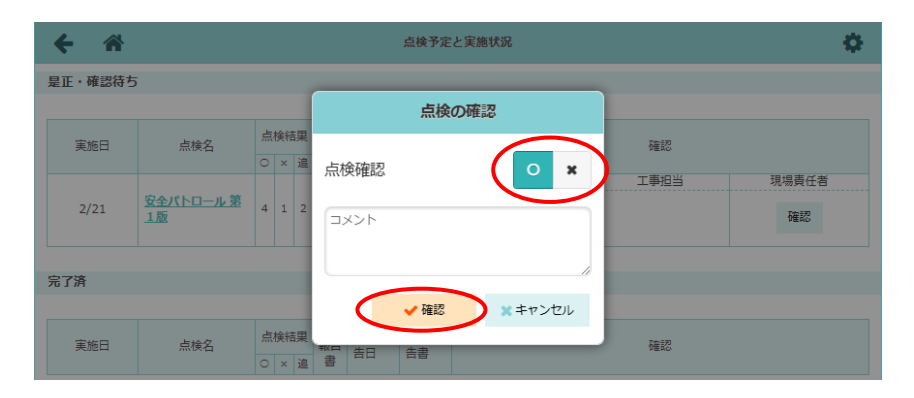

#### POINT

▶ 点検の確認ダイアログにて「×」を選択する と、「是正待ちの状態に戻す」のチェックが 表示されます。チェックをオンにした場合、 それまでに入力された確認結果が全て取消し され、点検終了時の状態に戻ります。 ただし、是正報告で入力した内容は保存され ているため、内容を修正して対応が可能です。

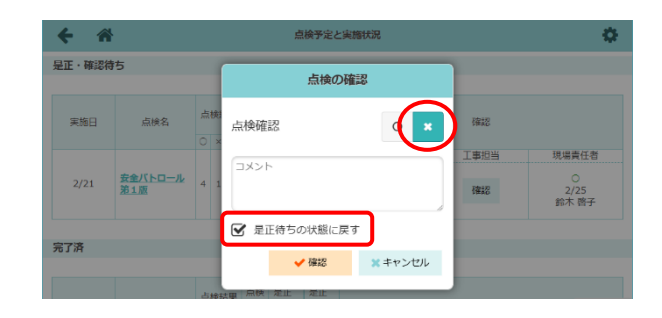

▶ 確認欄は<u>右から</u>確認順1,2,3…と表示します。 確認順が2番以降の場合は、自分よりも前の ユーザーによる確認作業が終了するまで〈確 認〉ボタンは表示されません。

実施者 確認者

担当ユーザー等を確認する 場合、点検名をクリック し、「確認者」タブをクリ ックします。確認を開始す るまでは、内容の編集がで きます。

| 是正報<br>告日          | 是正報<br>告書 | 3  |   | <b>2</b> <sup>2</sup> | 1                           |
|--------------------|-----------|----|---|-----------------------|-----------------------------|
| 2/25<br>是正内<br>容確認 | Å         | 主任 | 4 | 工事担当<br>確認            | 現場責任者<br>〇<br>2/25<br>鈴木 啓子 |

説明 現場写真(1/1) チェックリスト(4/4) 追加の指摘点(1/1) その他 点検終了

≤ 確認順 確認欄名 確認者 現場責任者 鈴木啓子 編集 1 2 工事担当 小林亮 編集 3 主任 大森太郎 編集

- 最終確認欄となる一番左側 の確認欄に〇が入力される と、その点検は完了とな り、【完了済】項目に移動し ます。
- 入力したコメントは、吹出
   アイコンをクリックすると
   確認できます。

| ; | 是正・確認待ち | 5                     |   |          |    |               |                           |           |                   |                       |                    |
|---|---------|-----------------------|---|----------|----|---------------|---------------------------|-----------|-------------------|-----------------------|--------------------|
|   |         |                       |   |          |    |               |                           |           |                   |                       |                    |
|   | 実施日     | 点検名                   | 点 | (検新<br>X | 課追 | 点検<br>報告<br>書 | 是正報<br>告日                 | 是正報<br>告書 |                   | 確認                    |                    |
| - |         |                       |   |          |    |               |                           |           |                   |                       |                    |
| 5 | 完了済     |                       |   |          |    |               |                           |           |                   |                       |                    |
|   |         |                       |   |          |    |               |                           |           |                   |                       |                    |
|   | 実施日     | 点検名                   | 点 | 検絡       | 課  | 点検<br>報告      | 是正報<br>告日                 | 是正報<br>告書 |                   | 確認                    |                    |
| ł |         |                       | 0 | ×        | 垣  | e             |                           |           | 主任                | 丁事招当                  | 現焊書仟者              |
|   | 2/21    | <u>安全パトロール第</u><br>1版 | 4 | 1        | 2  | ß             | 2/25<br><u>是正内</u><br>容確認 | ß         | ○<br>2/25<br>大森太郎 | <br>○<br>2/25<br>小林 亮 | O<br>2/25<br>鈴木 啓子 |
| - |         |                       |   |          | ·  |               |                           |           |                   |                       |                    |

25

# 5. 報告書をダウンロードする

是正対応や点検終了後に PDF 形式で点検報告書・是正報告書をダウンロードすることができます。

- ダッシュボード画面で現場をクリックし、「点検一覧」アイコンをクリックします。
   ※ 画面右下「その他」タブをクリックすると、機能アイコンの一覧が表示されます。
- ② 点検予定と実施状況画面が表示されるので、【完了済】項目にて「点検報告書」または「是正報告書」欄のアイコンをクリックします。

| ← 🎢     |                         |    |            |               | 1                  | 点検予定。     | と実施状況            | R             |   |                           |                     | Ф                    |
|---------|-------------------------|----|------------|---------------|--------------------|-----------|------------------|---------------|---|---------------------------|---------------------|----------------------|
| 実施中・点検予 | 予定                      |    |            |               |                    |           |                  |               |   |                           |                     |                      |
| 予定日     |                         | 点検 | 名          |               |                    | 協力        | 業者への<br>公開       | 元請<br>制限      |   | 実施予定者                     | 編集                  | 点検開始                 |
|         |                         |    |            |               |                    |           |                  |               |   |                           | 十点検                 | 予定追加                 |
| 是正・確認待ち | 5                       |    |            |               |                    |           |                  |               |   |                           |                     |                      |
| 実施日     | 点検名                     | 点板 | ¥結果<br>× 追 | 点検<br>報告<br>書 | 是正報<br>告日          | 是正報<br>告書 |                  |               |   | 確認                        |                     |                      |
| 完了済     |                         |    |            |               |                    |           |                  |               |   |                           |                     |                      |
| 実施日     | 点検名                     | 点樹 | ¥結果<br>× 追 | 点検<br>報告<br>書 | 是正報<br>告日          | 是正報<br>告書 |                  |               |   | 確認                        |                     |                      |
| 2/21    | <u>安全パトロール 第<br/>1版</u> | 4  | 1 2        | ß             | 2/25<br>是正内<br>容確認 | Å         | 〇<br>2/2<br>大森 7 | 主任<br>5<br>太郎 | ç | 工事担当<br>〇<br>2/25<br>小林 亮 | 現場<br>(<br>2/<br>鈴木 | ē任者<br>)<br>25<br>啓子 |

③ PDF ファイルが出力されるので、保存します。

|                                  | 大森ビルプロジェクト                                                              |
|----------------------------------|-------------------------------------------------------------------------|
|                                  | 安全パトロール 第1版                                                             |
|                                  | 点検報告書                                                                   |
|                                  |                                                                         |
|                                  |                                                                         |
|                                  |                                                                         |
|                                  |                                                                         |
|                                  |                                                                         |
|                                  |                                                                         |
|                                  |                                                                         |
|                                  |                                                                         |
|                                  |                                                                         |
|                                  |                                                                         |
|                                  |                                                                         |
| 作成日                              | 2023/12/15                                                              |
| 作成日<br>在所                        |                                                                         |
| 作成日<br>作所<br>與任者                 | 2002)/12/25<br>東京藤島川区大喜12番地<br>大岡 太郎                                    |
| 作成日<br>住所<br>角线任者<br>作政制当者       | 2023/12/26<br>東京原品川以大斎12第地<br>大森大郎<br>大森大郎                              |
| 作成日<br>住所<br>責任者<br>作成別当者<br>実施者 | 2023/12/25<br>東京衛島川区大斎12新地<br>大森太郎<br>大森太郎<br>ダイテック設備小川 天 ダイテック設備 鉄道 翔太 |

# <u>現場 Plus TF マニュアル 点検編</u>

2024年4月 第1版 2025年4月 第2版

発行 株式会社ダイテック

<sup>●</sup>本書の一部あるいは全部を当社および著者の承諾なしに無断で転写、複写することは、 法律で定められた場合を除き禁止します。